## 静止画を再生する

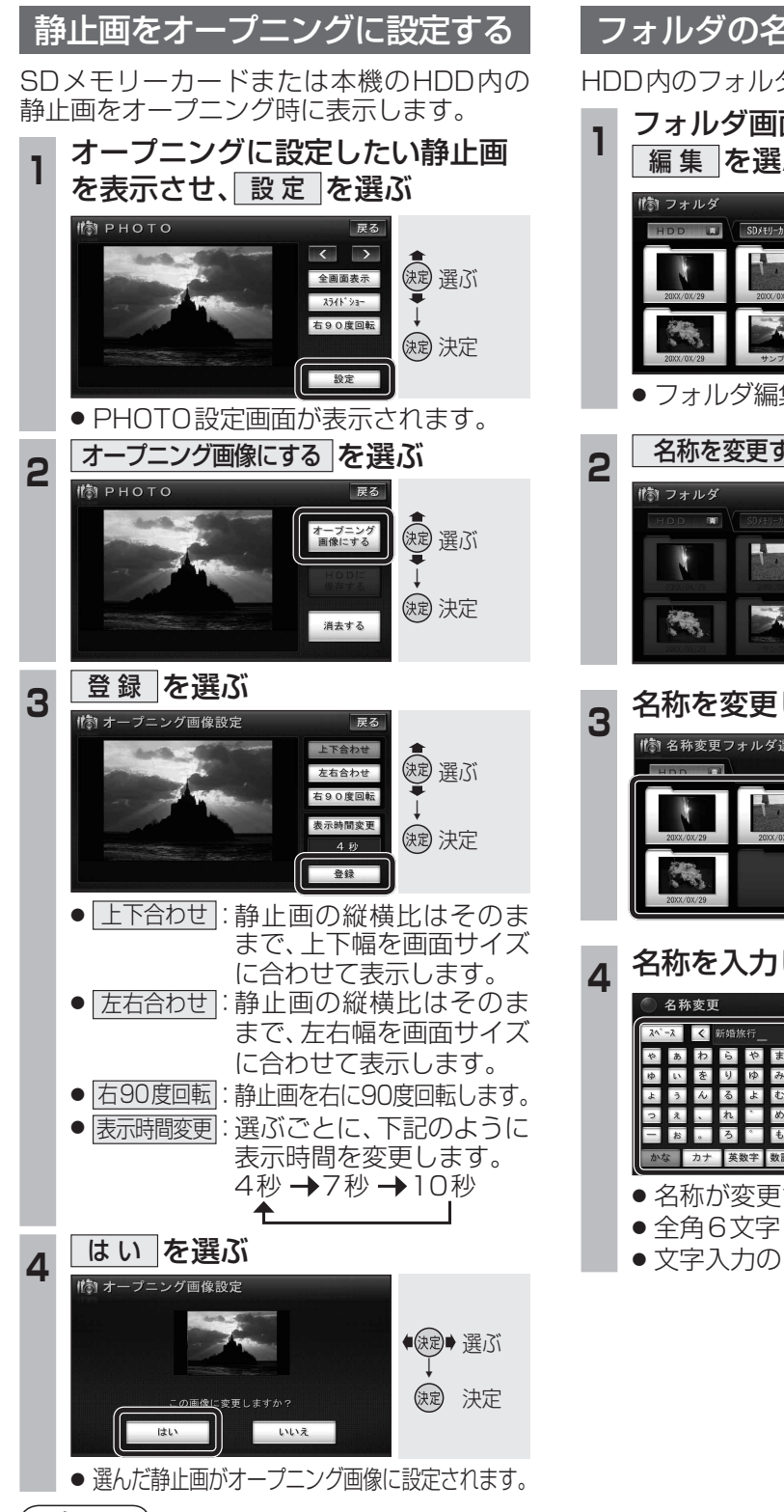

## (お知らせ)

176

● お買い上げ時の画面に戻すには、HDDのフォ ルダ画面(☞174ページ)からオープニング フォルダを選び、静止画を選びなおしてオー プニング画像に設定してください。

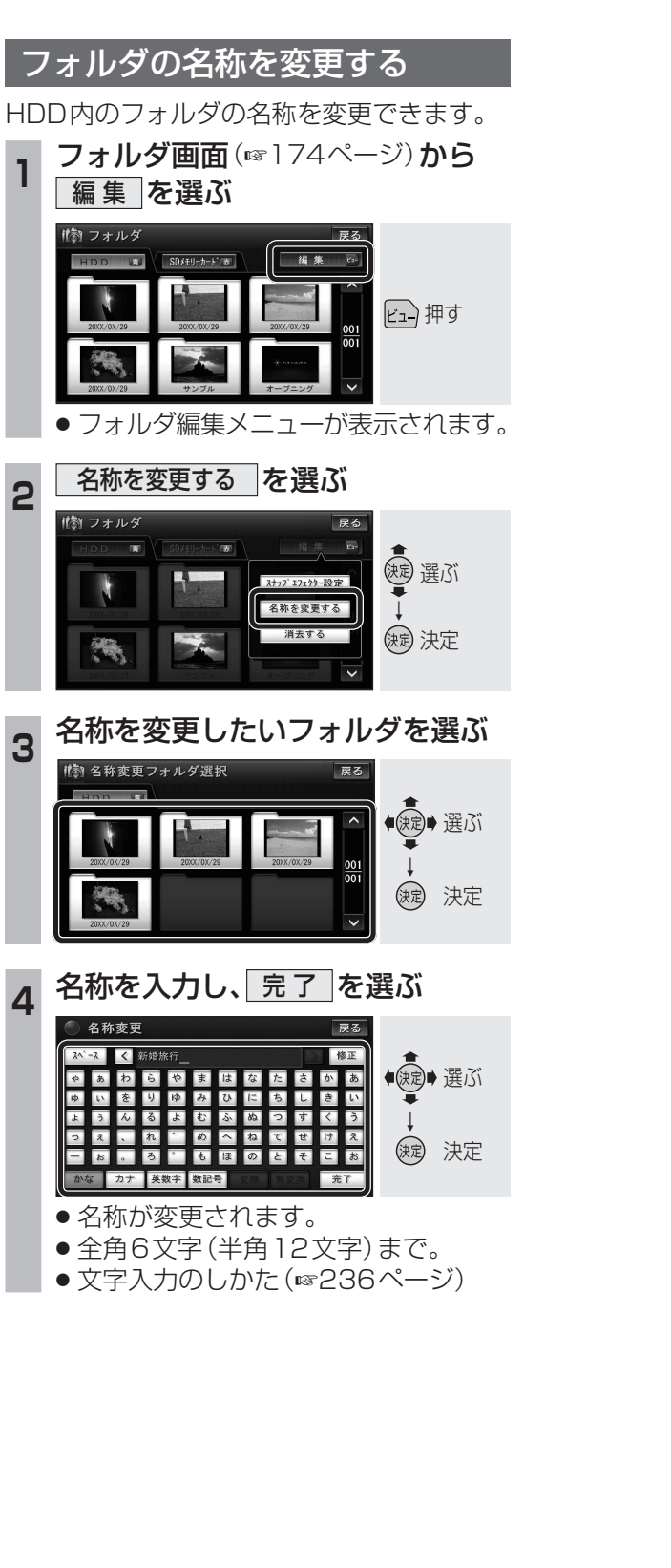

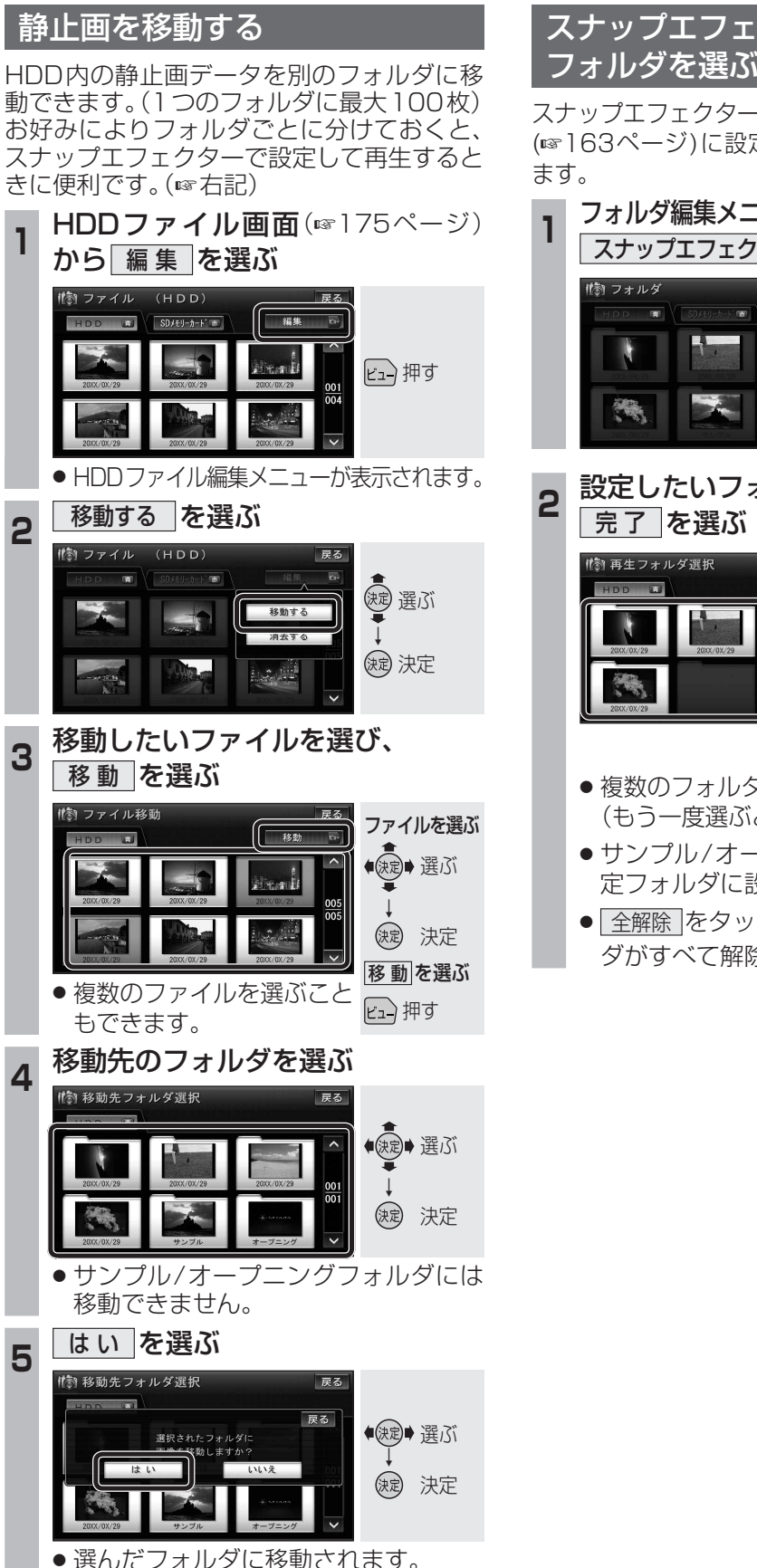

## スナップエフェクターで再生する

スナップエフェクターで再生する指定フォルダ (1163ページ)に設定されるフォルダを選び

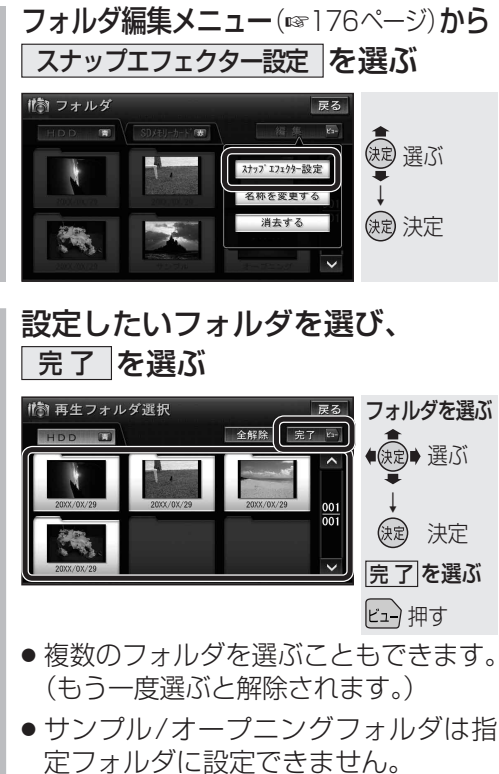

- オーディオ
- 全解除をタッチすると、選んだフォル ダがすべて解除されます。